# Git / GitHub Workshop

#### How To HackRPI

### How to Set Up GitHub

Make a GitHub account

Use your personal email!

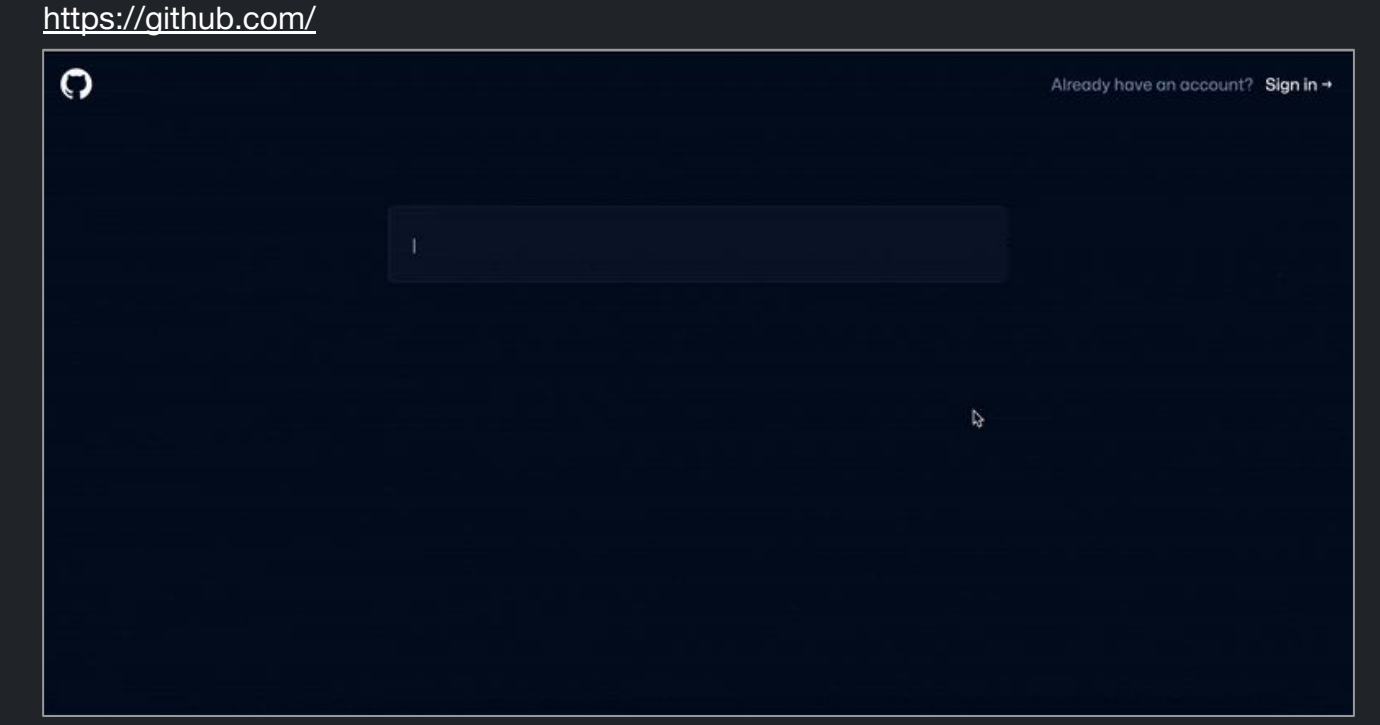

### How to Install GitHub Desktop

A client to interact with GitHub from our computer.

#### https://desktop.github.com

#### Welcome to GitHub Desktop

GitHub Desktop is a seamless way to contribute to projects on GitHub and GitHub Enterprise. Sign in below to get started with your existing projects.

Sign in to GitHub Enterprise ign in to GitHub.com 🛛 🖸 New to GitHub? Create your free account Skip this step By creating an account, you agree to the Terms of Service. For more information about GitHub' GitHub Desktop sends usage metrics to improve the product and inform feature decisions Learn more about user metrics

^Download the installer from the website and use the installer to install the software.

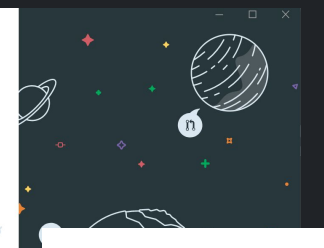

2

#### Configure Git

This is used to identify the commits you create. Anyone will be able to see this information if you publish commits.

- Use my GitHub account name and email address
   Configure manually
- Name Cooper Werner Email cooperwerner824@gmail.com

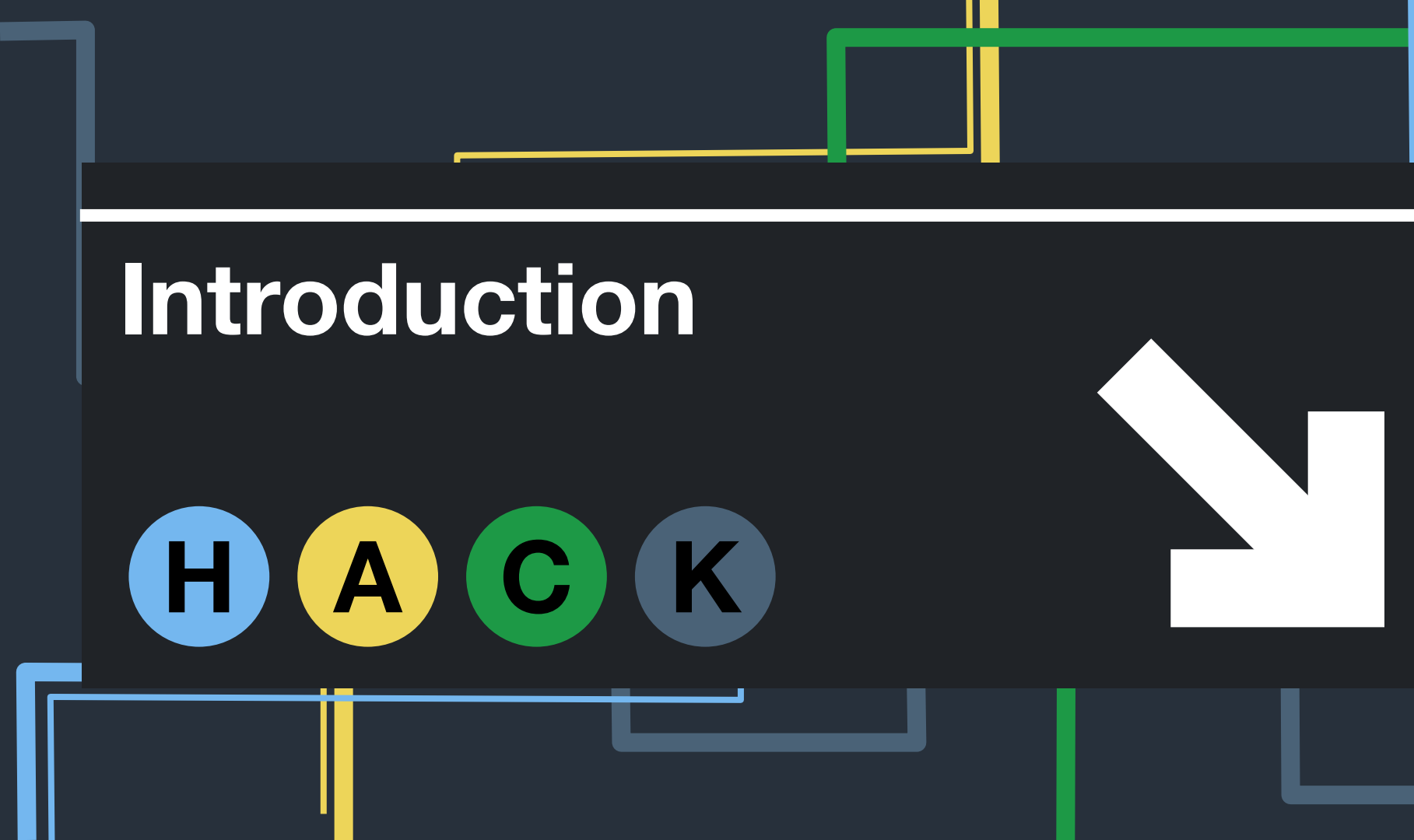

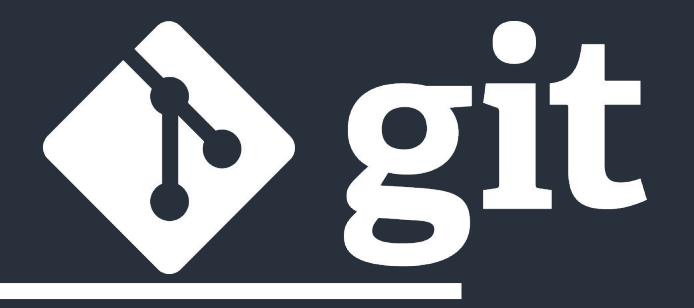

### What are Git and GitHub?

#### • Git

- Track changes to the codebase
- Allows you to easily reverse changes
- Improves coordination between developers
- GitHub
  - Storing our code on the web
  - Enables many Devs on one project
  - $\circ$   $\,$  Makes deploying code easier  $\,$

#### How do we use Git and GitHub

- A variety of commands and concepts
  - Commits
  - Branches
  - Pushes / Pulls
  - Forks

• Pull Requests / Merges

We will go more in depth with these later but let's get setup first.

GitHub

## **Using Git / GitHub**

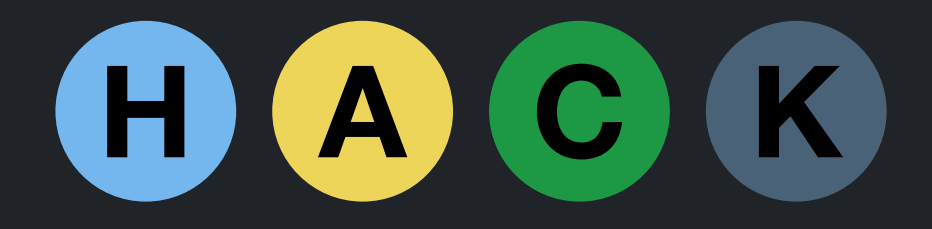

#### Create a Repository

Repositories are a place to store code for a project

- 1. Go to <u>https://github.com</u>
- 2. Click the green "New" button.
- 3. And follow the prompts to create a new repository.
- 4. <u>Make sure Repository is</u> <u>public</u>

#### Create a new repository

A repository contains all project files, including the revision history. Already have a project repository elsewhere? Import a repository.

Required fields are marked with an asterisk (\*).

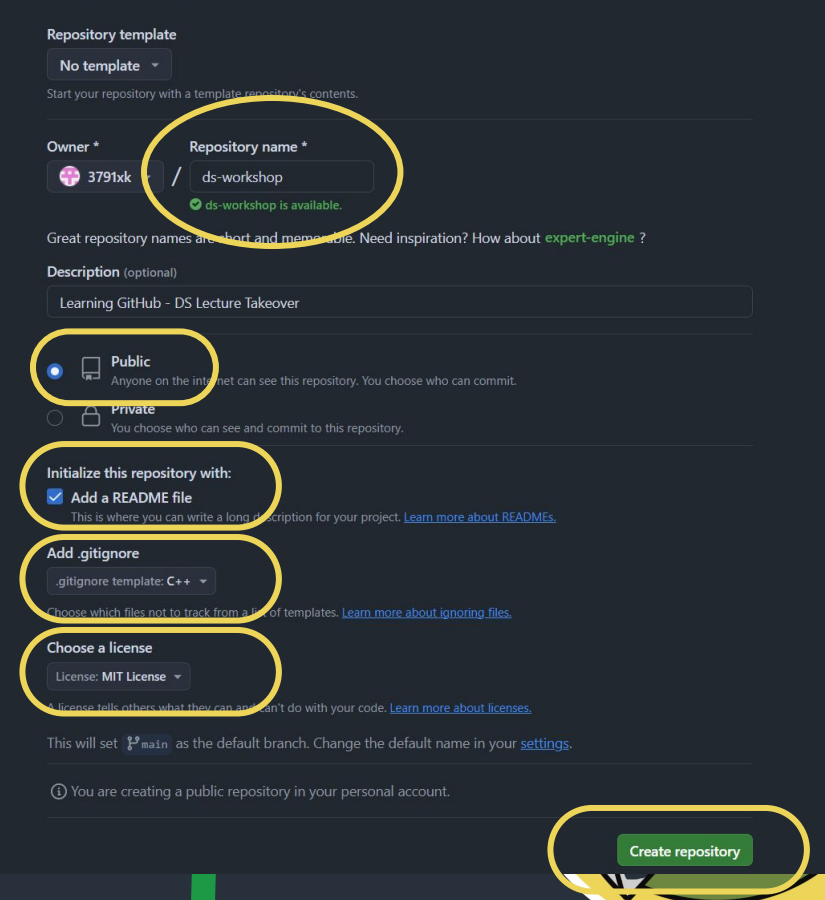

### Clone a Repository

Creating a copy of the 1. repository on our computer On github.com click the 2. green code button in your repository, copy the link to your repository. 3. **Open GitHub Desktop and** click file, then Clone repository.

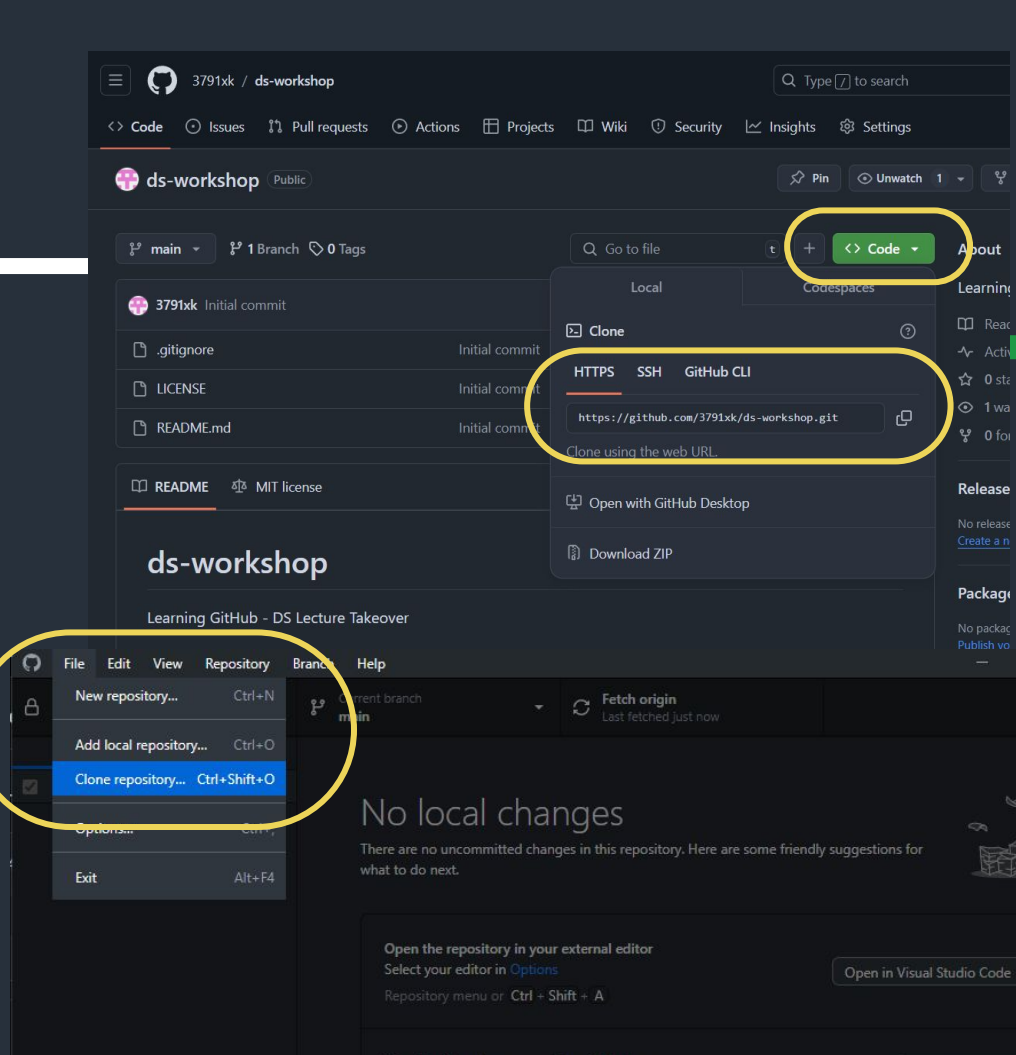

#### Clone a repository continued:

- Paste the link from your github repository into the Repository URL field
   Oliolation black along
- 2. Click the blue clone button

|                                            | GitHub Enterprise                 | URL    |
|--------------------------------------------|-----------------------------------|--------|
| pository URL or GitHub<br>hubot/cool-repo) | username and repository           |        |
| ttps://github.com/3791                     | xk/ds-workshop.git                |        |
| cal path                                   |                                   |        |
| :\Users\khusix\Docume                      | nts\CS\DataStructures\ds-workshop | Choose |

### Start our code

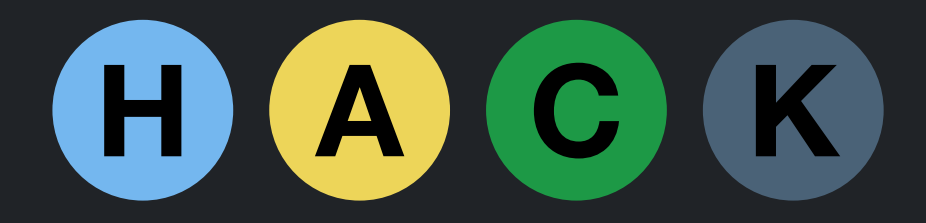

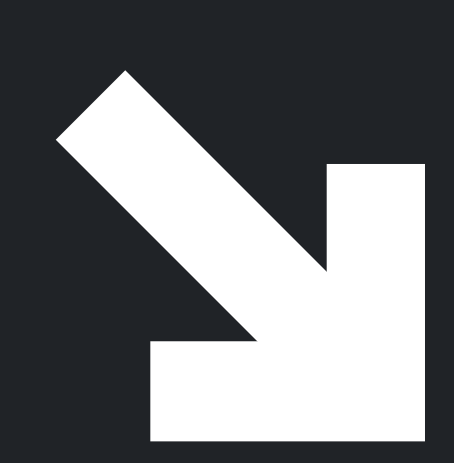

## Make a .cpp file in that folder

| Find | View | Goto     | lools | Project | Preferences | Help |
|------|------|----------|-------|---------|-------------|------|
|      | • •  | main.cpp |       |         | ×           |      |
|      | 1    | L        |       |         |             |      |
|      |      |          |       |         |             |      |
|      |      |          |       |         |             |      |
|      |      |          |       |         |             |      |
|      |      |          |       |         |             |      |
|      |      |          |       |         |             |      |
|      |      |          |       |         |             |      |

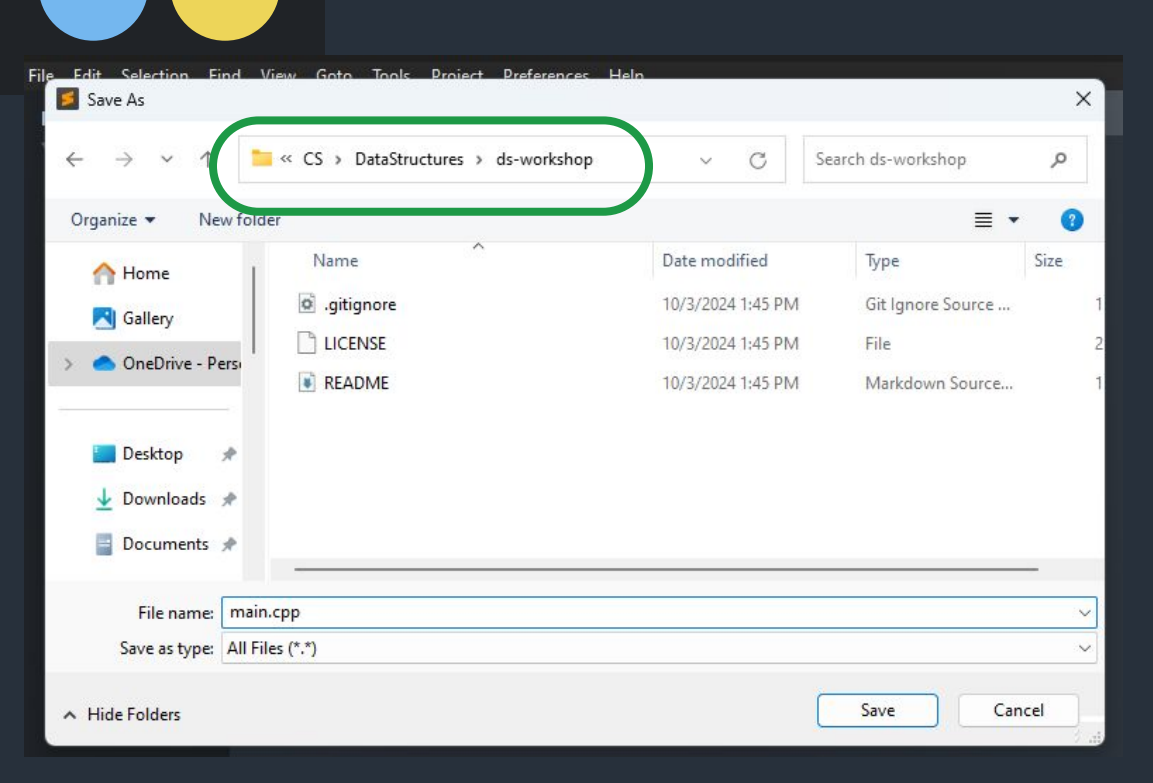

#### Write a program:

- Accept command line arguments
- Put each object into a std::list of int values
- Use an iterator to print each value in the list

 ${f egin{array}{c} {f eta} {f k} {f husix@LAPTOP-NGACK2CL:}, \ {ig \times} \ + \ {ig \lor} {ig } {f v} {ig } {f v} {f v} {h v} {h v} {h v} {h v} {h v} {h v} {h v} {h v} {h v} {h v} {h v} {h v} {h v} {h v} {h v} {h v} {h v} {h v} {h v} {h v} {h v} {h v} {h v} {h v} {h v} {h v} {h v} {h v} {h v} {h v} {h v} {h v} {h v} {h v} {h v} {h v} {h v} {h v} {$ 

3 5 8

khusix@LAPTOP-NGACK2CL:/mnt/c/Users/khusix/Documents/CS/DataStructures/ds-workshop\$ g++ main.cpp -g -Wall -Wextra
khusix@LAPTOP-NGACK2CL:/mnt/c/Users/khusix/Documents/CS/DataStructures/ds-workshop\$ ./a.out 1 2 3 5 8

khusix@LAPTOP-NGACK2CL:/mnt/c/Users/khusix/Documents/CS/DataStructures/ds-workshop\$

https://github.com/3791xk/ds-workshop

#### **Example:**

Will look something like this:

Or copy from my repo!

https://github.com/3791xk/ ds-workshop

```
main.cpp
4 1
      #include <iostream>
      #include <list>
      #include <iterator>
      #include <cstdlib>
      int main(int argc, char* argv[]) {
          std::list<int> intList;
           for (int i = 1; i < argc; ++i) {
               int temp = std::atoi(argv[i]);
              intList.push back(temp);
           std::list<int>::iterator it = intList.begin();
          while (it != intList.end()) {
               std::cout << *it << std::endl;</pre>
               it++;
          return 0;
```

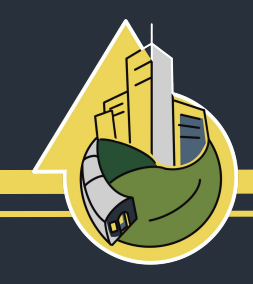

# See your changes in GitHub Desktop

- Notice "Current branch" is "main"
- One changed file is the one you made and edited
- Write a name and description
- This is a "staged commit"

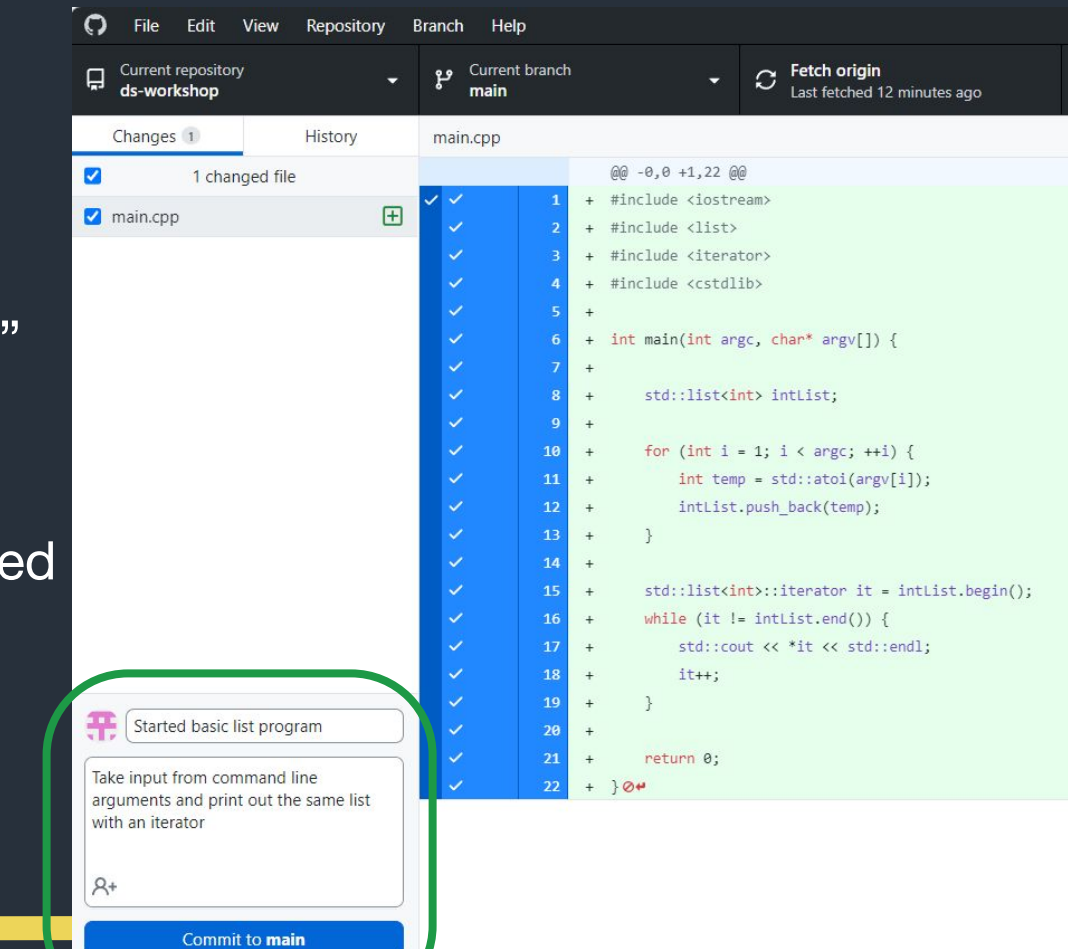

#### Commit to main

- Click the blue commit button
- Then click push to origin
- Your change will now be visible in your GitHub repository
- We'll find out why this isn't a best practice soon

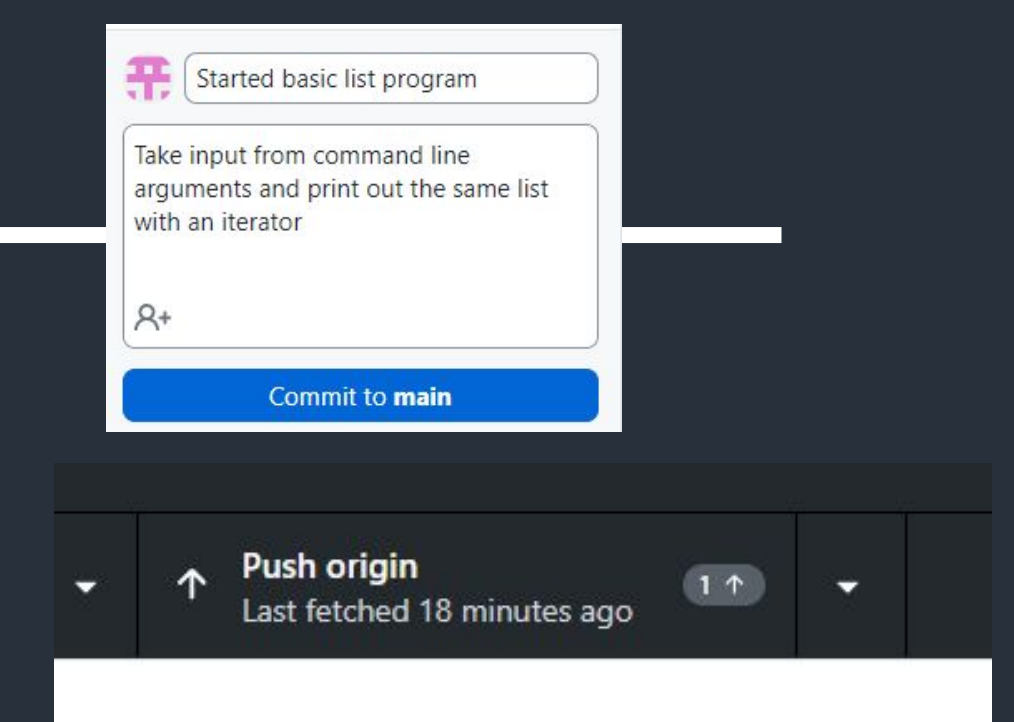

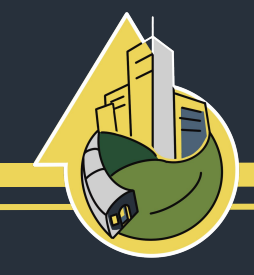

#### Note the differences

 Your .gitignore file keeps compiled output files out of your repository

| 📃 🌔 3791xk / ds-workshop            |                            | Q Type / to search    |
|-------------------------------------|----------------------------|-----------------------|
| <> Code  ・ Issues  い Pull requests  | s 🕑 Actions 🖽 Projects     | 🕮 Wiki 😲 Security     |
|                                     |                            | 🖈 Pin 💿 Unwatch 1     |
| 양 main - 양 🛇                        | Q Go to file t             | + <> Code •           |
| 💮 3791xk Started basic list program | e3595c1 · 4 mir            | nutes ago 🕥 2 Commits |
| 🗅 .gitignore                        | Initial commit             | 7 hours ago           |
|                                     | Initial commit             | 7 hours ago           |
| C README.md                         | Initial commit             | 7 hours ago           |
| 🗅 main.cpp                          | Started basic list program | 4 minutes ago         |
| - Petais                            |                            |                       |

|   | -         | 244 2    |       |   | TO M. M.L. MORE LAN |                                       |         |                        |
|---|-----------|----------|-------|---|---------------------|---------------------------------------|---------|------------------------|
| С | 6 S       | tart bac | kup > |   | DataStructures      | > ds-work                             | kshop   | 🗋 main.cpp             |
| 0 | Ō         |          | R     | Û | ↑↓ Sort ~           | $\equiv$ View $\scriptstyle{^{\vee}}$ |         | CB Details             |
| N | lame      |          | ^     |   |                     | Date modif                            | ied     | Туре                   |
| ۵ | .gitignor | e        |       |   |                     | 10/3/2024 1                           | 1:45 PM | Git Ignore Source File |
|   | a         |          |       |   |                     | 10/3/2024 2                           | 2:11 PM | OUT File               |
| D | LICENSE   |          |       |   |                     | 10/3/2024 1                           | 1:45 PM | File                   |
| 5 | main      |          |       |   |                     | 10/3/2024 2                           | 2:11 PM | CPP File               |
| * | README    |          |       |   |                     | 10/3/2024 1                           | 1:45 PM | Markdown Source File   |
|   |           |          |       |   |                     |                                       |         |                        |

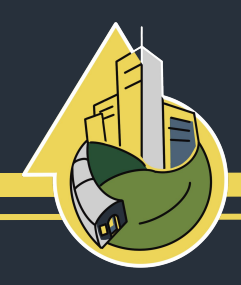

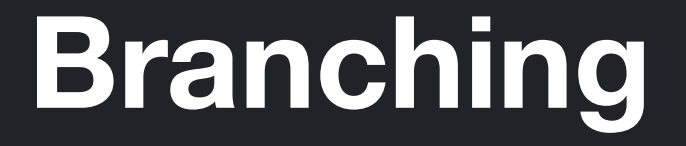

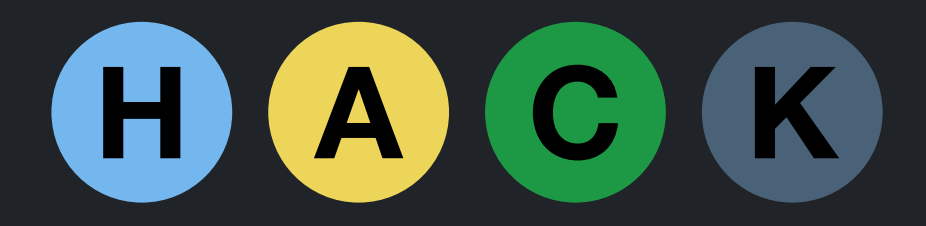

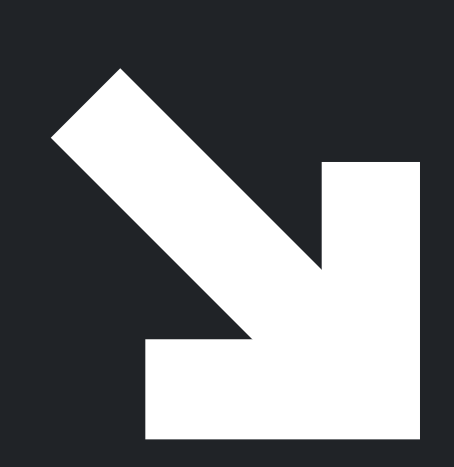

#### Make a branch

- A branch allows you to split off a version of the code to test things / add a feature
- ALWAYS pull repository first before creating
- Be specific when naming branch

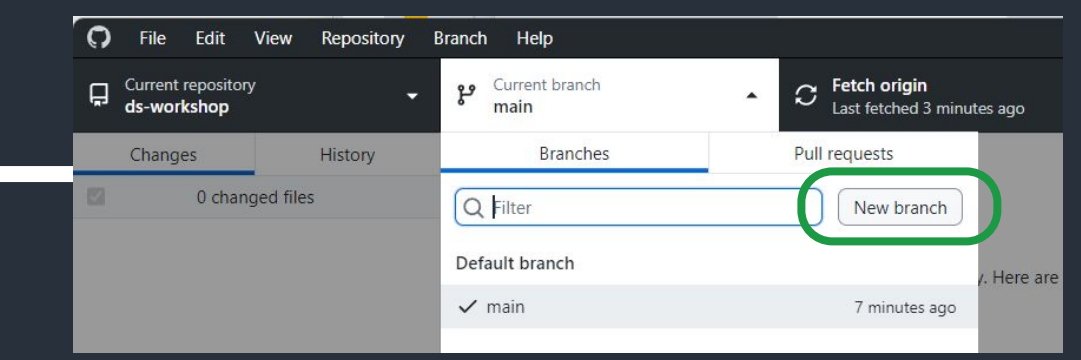

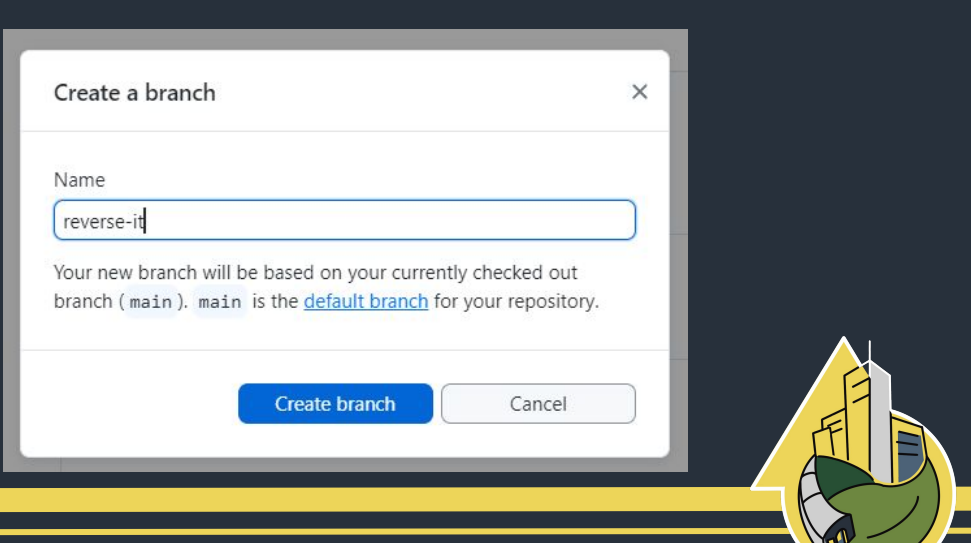

#### See it on GitHub

Publish branch Publish this branch to GitHub

- Click "Publish branch"
- You can commit to a branch as much as you want locally, but it's good to push the branch to the repository to save it and for collaboration
- Then look at the repository page, right now everything is up to date with main

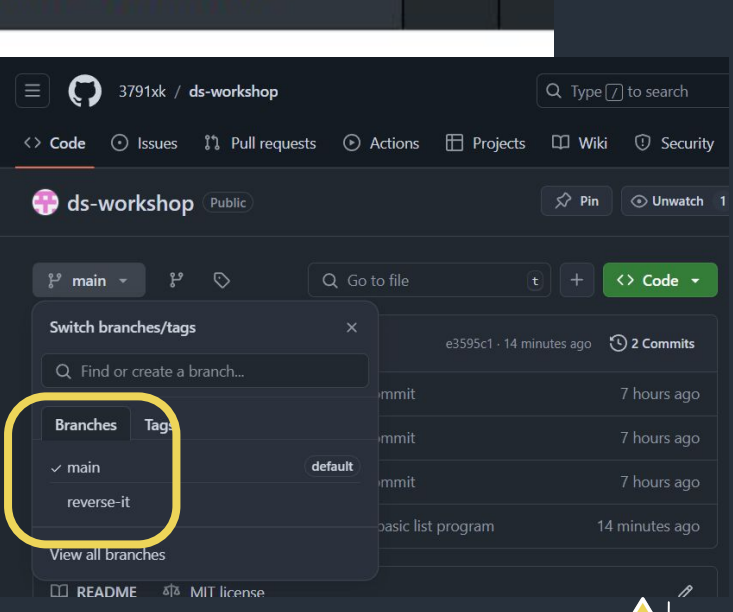

-

## Reverse the iteration

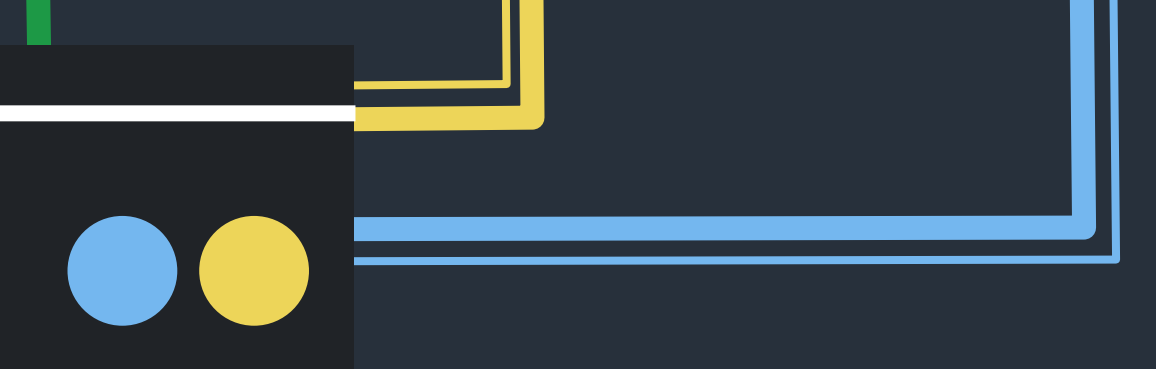

- Swap the iterator out for a reverse iterator to iterate through the list backwards
- (Or just start at the end with the original iterator)

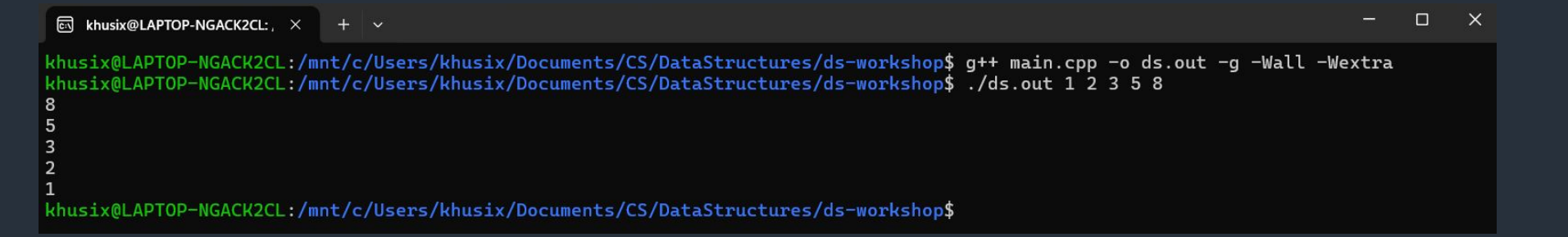

#### See the changes in GitHub Desktop

 Pretty straightforward, added parts are in green, removed parts are in red

| 🖓 File Edit        | View Repository I | Branch   | Help                 |                       |                                                                                                    |
|--------------------|-------------------|----------|----------------------|-----------------------|----------------------------------------------------------------------------------------------------|
| Gurrent repository | <del>.</del>      | ŗ        | Current I<br>reverse | branch<br>- <b>it</b> | <ul> <li>Fetch origin<br/>Last fetched 6 minutes ago</li> </ul>                                     |
| Changes 1          | History           | main     | n.cpp                |                       |                                                                                                    |
| ✓ 1 change         | ged file          |          | . <b>.</b> †         |                       | @@ -12,8 +12,8 @@ int main(int argc, char* argv[]) {                                                |
| 🖌 main.cpp         |                   |          | 12<br>13<br>14       | 12<br>13<br>14        | <pre>intList.push_back(temp); }</pre>                                                               |
|                    |                   | × ×<br>× | 15<br>16             | 45                    | <pre>- std::list<int>::iterator it = intList_begin(); - while (it != intList.end()) {</int></pre>   |
|                    |                   | Ŭ        |                      | 16                    | <pre>+ stuffist(int):reverse_iterator it = intlist.roegin(); + while (it != intList.rend()) {</pre> |
|                    |                   |          | 17                   | 17                    | <pre>std::cout &lt;&lt; *it &lt;&lt; std::endl;</pre>                                               |
|                    |                   |          | 18<br>19             | 18<br>19              | it++;<br>}                                                                                          |
|                    |                   |          |                      |                       |                                                                                                    |

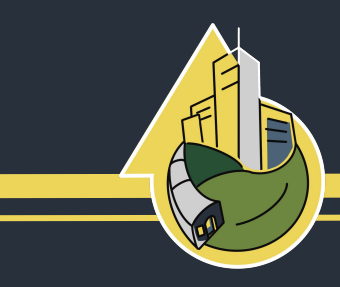

#### **Commit your new changes**

- 1. Write a commit name + description
- 2. Commit the changes to your branch
- 3. Push the changes to origin

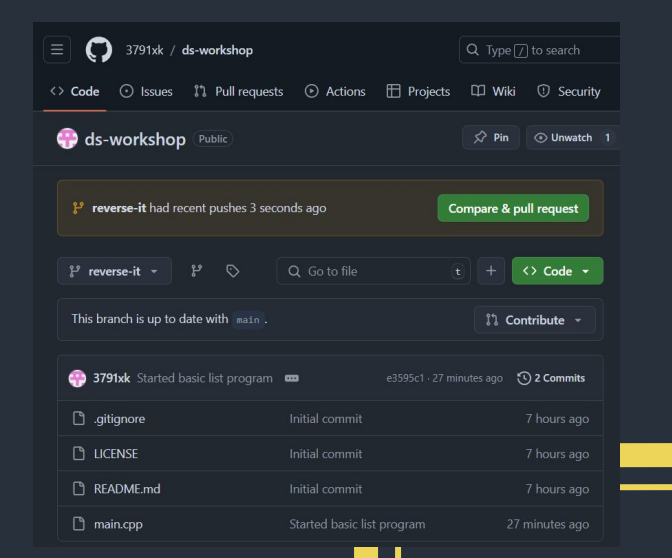

| 0         | File                       | Edit              | View                               | Repository                           | Brar | nch     | Heln           |                |                  |    |                                |                                  |                                                    |                                   |                   |                              |                                  |                           |       |                |                 |      |       |
|-----------|----------------------------|-------------------|------------------------------------|--------------------------------------|------|---------|----------------|----------------|------------------|----|--------------------------------|----------------------------------|----------------------------------------------------|-----------------------------------|-------------------|------------------------------|----------------------------------|---------------------------|-------|----------------|-----------------|------|-------|
| Ģ         | Current i<br>ds-work       | epositor<br>(shop | y                                  | •                                    | 1    | یں<br>ا | Current b      | ranch<br>it    |                  |    |                                |                                  |                                                    | c                                 | F                 | <b>etch</b><br>ast fe        | origi<br>tched                   | <b>n</b><br>13 mi         | nutes | ago            |                 |      |       |
|           | Changes                    | 1                 |                                    | History                              | n    | nain.   | cpp            | _              |                  |    |                                |                                  |                                                    |                                   |                   |                              |                                  |                           |       |                |                 |      |       |
|           |                            | 1 chan            | ged file                           |                                      |      |         | <u>†</u>       |                |                  | 00 | -12,8                          | 8 +12                            | 2,8 @                                              | 00 in                             | tı                | main                         | (int                             | argc,                     | char  | r* ar          | gv[])           | {    |       |
|           | main.cpp                   |                   |                                    | Ŀ                                    | )    |         | 12<br>13<br>14 | 12<br>13<br>14 |                  |    | }                              | intL                             | List.                                              | push                              | _bi               | ack(                         | temp)                            | ;                         |       |                |                 |      |       |
|           |                            |                   |                                    |                                      | ~    | > > > > | 15<br>16       | 15<br>16       | -<br>-<br>+<br>+ |    | std:<br>while<br>std:<br>while | ::lis<br>le (i<br>::lis<br>le (i | st <in<br>it !=<br/>st<in<br>it !=</in<br></in<br> | nt>:::<br>int:<br>int>:::<br>int: | ite<br>Lis<br>rev | erat<br>st.e<br>vers<br>st.r | or it<br>nd())<br>e_ite<br>end() | = in<br>{<br>rator<br>) { | tList | t.beg<br>= int | ln();<br>List.r | begi | in(); |
|           |                            |                   |                                    |                                      |      |         | 17<br>18<br>19 | 17<br>18<br>19 |                  |    | }                              | std:<br>it++                     | ::cou<br>+;                                        | Jt <<                             | *:                | it <                         | < std                            | ::end                     | 1;    |                |                 |      |       |
|           |                            |                   |                                    |                                      |      |         |                |                |                  |    |                                |                                  |                                                    |                                   |                   |                              |                                  |                           |       |                |                 |      |       |
| Hte<br>ba | Changeration throckwards v | ough th           | tor to re<br>e list no<br>reverse, | verse iterator<br>w goes<br>iterator |      |         |                |                |                  |    |                                |                                  |                                                    |                                   |                   |                              |                                  |                           |       |                |                 |      |       |
|           | C                          | ommit to          | ) revers                           | e-it                                 |      |         |                |                |                  |    |                                |                                  |                                                    |                                   |                   |                              |                                  |                           |       |                |                 |      |       |
|           |                            |                   |                                    |                                      |      |         |                |                |                  |    |                                |                                  |                                                    |                                   |                   |                              |                                  |                           |       |                |                 |      |       |

#### See commit history

| , File Edit View Repository I        | Branch Help                            |                                            |                                                                     | × |
|--------------------------------------|----------------------------------------|--------------------------------------------|---------------------------------------------------------------------|---|
| Gurrent repository<br>ds-workshop    | e Current branch reverse-it            | Fetch origin<br>Last fetched 2 minutes ago |                                                                     |   |
| Changes History                      | Changed iterator to reverse iterator   |                                            |                                                                     |   |
| P Select branch to compare           | Iteration through the list now goes ba | ards with the reverse_it                   | terator                                                             |   |
| Changed iterator to reverse iterator | ⇔ 3791xk 🔶 c0d844d 🕞 +2 -2             |                                            |                                                                     |   |
| 💮 3791xk • 2 minutes ago             | 1 changed file                         | main.cpp                                   | ۍ<br>بې ټې                                                          | • |
| Started basic list program           | main.cpp                               | .12,8                                      | +12,8 @@ int main(int argc, char* argv[]) {                         |   |
| 👬 3791xk • 30 minutes ago            |                                        | 12 12 i                                    | <pre>intList.push_back(temp);</pre>                                 |   |
| Initial commit                       |                                        | 13 13 }<br>14 14                           |                                                                     |   |
| T 3/91xk • 8 hours ago               |                                        | 15 - std::                                 | <pre>list<int>::iterator it = intList.begin();</int></pre>          |   |
|                                      |                                        | 16 - while                                 | e (it != intList.end()) {                                           |   |
|                                      |                                        | 15 + std::                                 | <pre>list<int>::reverse_iterator it = intList.rbegin();</int></pre> |   |
|                                      |                                        | 16 + while                                 | (it != intList.rend()) {                                            | _ |
|                                      |                                        | 17 17 s                                    | <pre>std::cout &lt;&lt; *it &lt;&lt; std::endl;</pre>               |   |
|                                      |                                        | 18 18 i                                    | it++;                                                               |   |
|                                      |                                        | 19 19 }                                    |                                                                     | - |
|                                      |                                        | +                                          |                                                                     |   |

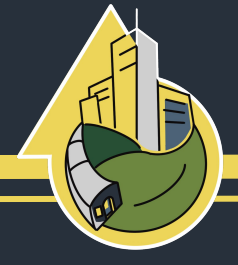

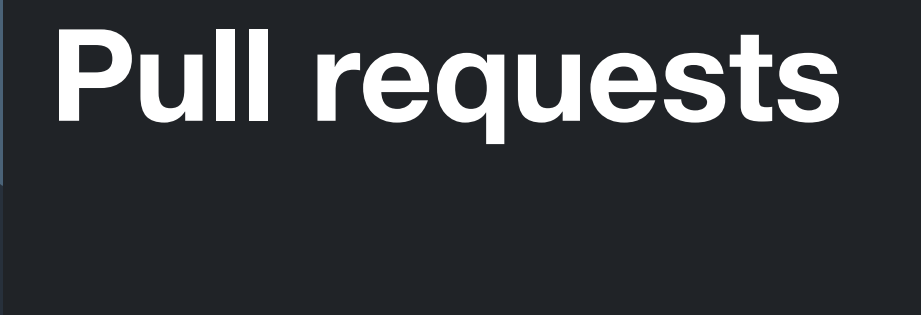

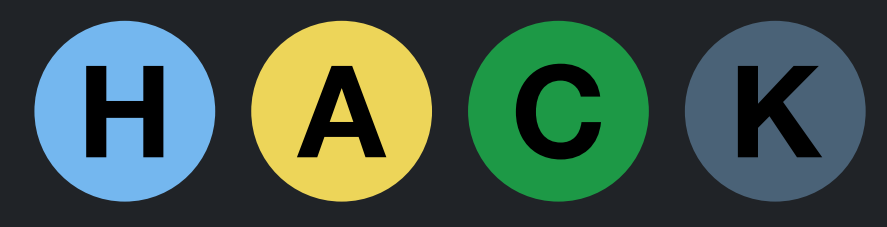

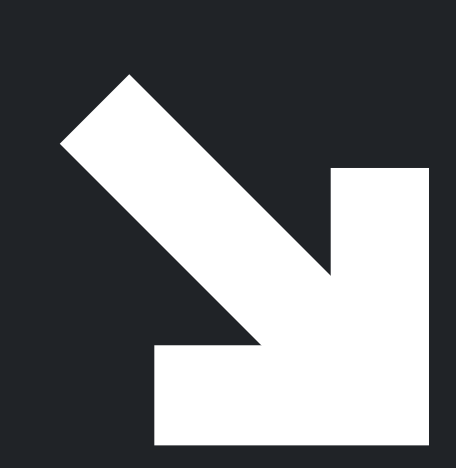

#### **Collaborating With GitHub**

- Introduce yourself with the person sitting next to you
  - Pairs or groups
  - Pass the repositories down
- We going to be collaborating on each other's websites
- Go to their GitHub repository

#### https://github.com/3791xk/ ds-workshop

| → C S github.com/3791xk/d           | s-workshop/tree/main   |                       |                                           |
|-------------------------------------|------------------------|-----------------------|-------------------------------------------|
| 3791xk / ds-workshop                |                        |                       |                                           |
| Code ⊙ Issues 🖺 Pull request        | s 💿 Actions 🖽 Projects | 🖽 Wiki 🕕 Security     | ビ Insights 翁 Settings                     |
| ds-workshop (Public)                |                        | 🖈 Pin 💿 Unwatch 1     | l - ♥ Fork 0 - ✓                          |
|                                     |                        |                       |                                           |
| reverse-it had recent pushes 14 mi  | nutes ago Co           | mpare & pull request  | About                                     |
|                                     |                        |                       | Cearning Gitrub - DS Lect                 |
|                                     |                        |                       | Integratine<br>Integration<br>MIT license |
| 💮 3791xk Started basic list program | e3595c1 - 42 min       | iutes ago 🕚 2 Commits |                                           |
| □ .aitianore                        |                        |                       |                                           |
|                                     |                        |                       |                                           |
|                                     |                        |                       |                                           |
| README.md                           |                        |                       | Releases                                  |
|                                     |                        |                       |                                           |

|                                                                                                    |                                                                                                    |                                                               | GitHub.c                                                     | com                           | GitHub Enterprise           | URL       |
|----------------------------------------------------------------------------------------------------|----------------------------------------------------------------------------------------------------|---------------------------------------------------------------|--------------------------------------------------------------|-------------------------------|-----------------------------|-----------|
| Jone their rep                                                                                                    | ository                                                                                                    |                                                               | Repository UR<br>( hubot/cool                                | L or GitHub usern<br>- repo ) | name and repository         |           |
|                                                                                                    |                                                                                                    |                                                               | https://githul                                               | o.com/3791xk/ds-              | workshop.git                |           |
| Q Go to file                                                                                                    | <> Code +                                                                                                    |                                                               | C:\Users\khus                                                | six\Documents\CS              | 5\DataStructures\ds-worksho | op Choose |
| Local Codesg                                                                                                    | paces                                                                                                    |                                                               |                                                              |                               |                             |           |
| ▷ Clone                                                                                                    | 0                                                                                                    |                                                               |                                                              |                               | Clone                       | Cancel    |
| HTTPS SSH GitHub CLI                                                                                                    |                                                                                                    |                                                               |                                                              |                               |                             |           |
| Сору и                                                                                                    | url to clipboard                                                                                                    |                                                               |                                                              |                               |                             |           |
|                                                                                                    |                                                                                                    |                                                               |                                                              |                               |                             |           |
| https://github.com/3791xk/ds-workshop.git                                                                                                   | C File Ed                                                                                                    | it View Repo                                                  | ository Brancl                                               | h H                           |                             |           |
| https://github.com/3791xk/ds-workshop.git<br>Clone using the web URL.                                                                       | C File Ed                                                                                                    | it View Repo                                                  | ository Brancl<br>Ctrl+N ម្ន                                 | h H<br>Curr                   |                             |           |
| https://github.com/3791xk/ds-workshop.git<br>Clone using the web URL.<br>단 Open with GitHub Desktop                                         | Image: Contract of the second second seco                 | it View Repo<br>pository                                      | Ctrl+N                                                       | h H<br>Curr<br>reve           |                             |           |
| https://github.com/3791xk/ds-workshop.git<br>Clone using the web URL.<br>단 Open with GitHub Desktop                                         | C File Ed                                                                                                    | it View Repo<br>pository<br>al repository                     | Ctrl+O                                                       | h F<br>Curr<br>reve           |                             |           |
| https://github.com/3791xk/ds-workshop.git         Clone using the web URL.         Open with GitHub Desktop         Download ZIP            | C File Ed                                                                                                    | it View Repo<br>pository<br>al repository<br>epository Ctrl+S | ository Branch<br>Ctrl+N پی<br>Ctrl+O<br>Shift+O             | h H<br>Curri<br>reve          |                             |           |
| https://github.com/3791xk/ds-workshop.git         Clone using the web URL.             Open with GitHub Desktop                             | Image: Constraint of the second second se                 | it View Repo<br>pository<br>al repository<br>epository Ctrl+S | ository Branch<br>Ctrl+N איז<br>Ctrl+O<br>Shift+O            | h H<br>Cum<br>reve            |                             |           |
| https://github.com/3791xk/ds-workshop.git         Clone using the web URL.            ☐ Open with GitHub Desktop             ☐ Download ZIP | Clone reported to the file of the file of | it View Repo<br>pository<br>al repository<br>epository Ctrl+S | Ctrl+N<br>Ctrl+O<br>Ctrl+O<br>Ctrl+O<br>Ctrl+,               | h H<br>Curr<br>reve           |                             |           |
| https://github.com/3791xk/ds-workshop.git         Clone using the web URL.               Open with GitHub Desktop              Download ZIP | C File Ed   Image: New region Add loc   Add loc Clone region   Options                                                                                                    | it View Repo<br>pository<br>al repository<br>epository Ctrl+S | ository Branch<br>Ctrl+N پع<br>Ctrl+O<br>Shift+O<br>Ctrl+, د | h F<br>Curri<br>reve          |                             |           |

#### Switch to the reverse branch

- Switch to their reverse branch
- Find the file in file explorer and open it in whatever IDE you use

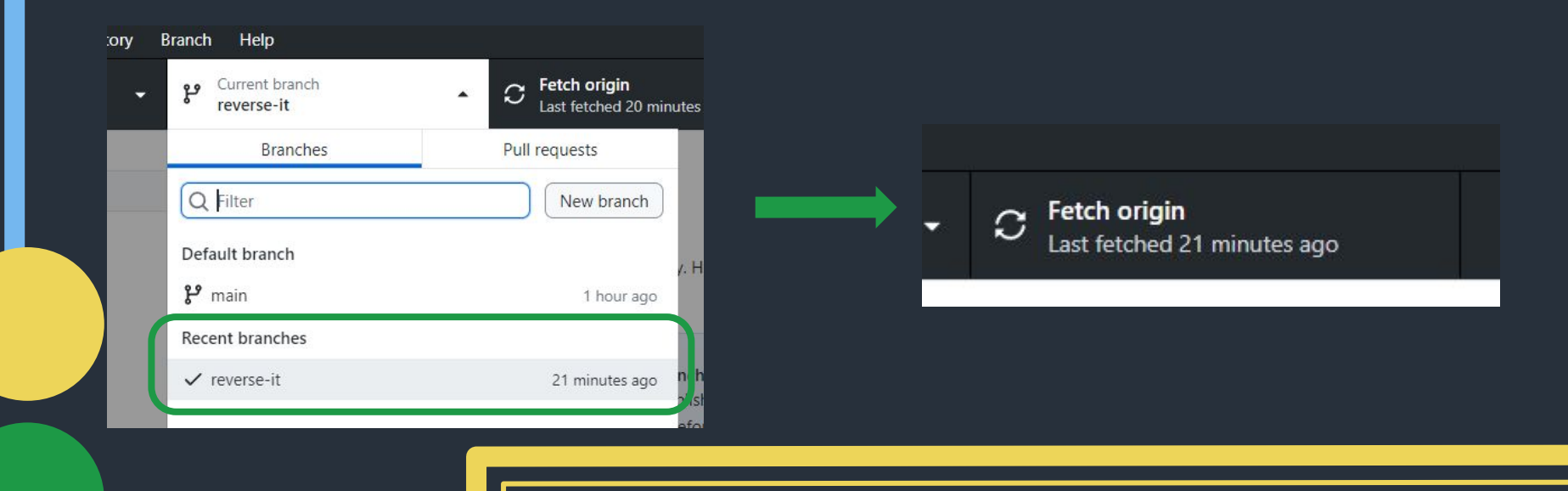

# Print out the square of the int

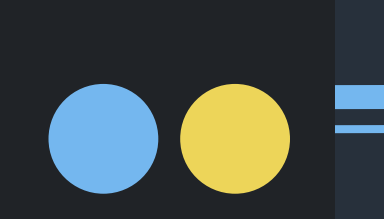

Open up their code and make it print the squares of the integers instead of the integers

🖾 khusix@LAPTOP-NGACK2CL:, × + ~

khusix@LAPTOP-NGACK2CL:/mnt/c/Users/khusix/Documents/CS/DataStructures/ds-workshop\$ g++ main.cpp -o ds.out -g -Wall -Wextra
khusix@LAPTOP-NGACK2CL:/mnt/c/Users/khusix/Documents/CS/DataStructures/ds-workshop\$ ./ds.out 1 2 3 5 8
64
25
9
4
1
1
khusix@LAPTOP-NGACK2CL:/mnt/c/Users/khusix/Documents/CS/DataStructures/ds-workshop\$

#### See the changes

| •  | main.cpp                                                                | ×                                          | <b>.</b>     |
|----|-------------------------------------------------------------------------|--------------------------------------------|--------------|
|    | <pre>#include <iostre< pre=""></iostre<></pre>                          | eam>                                       |              |
|    | <pre>#include <list></list></pre>                                       |                                            |              |
|    | #include <iterat< th=""><th>tor&gt;</th><th></th></iterat<>             | tor>                                       |              |
|    | <pre>#include <cstdli< pre=""></cstdli<></pre>                          | ib>                                        |              |
|    |                                                                         |                                            |              |
|    | int main(int arg                                                        | gc, char* argv[]) <u>{</u>                 |              |
|    |                                                                         |                                            |              |
|    | std::list <in< th=""><th><pre>nt&gt; intList;</pre></th><th></th></in<> | <pre>nt&gt; intList;</pre>                 |              |
|    |                                                                         |                                            |              |
| 10 | for (int i =                                                            | = 1; i < argc; ++i) {                      | 8            |
| 11 | int temp                                                                | p = std:: <i>atoi</i> (argv[i]);           |              |
| 12 | intList.                                                                | <pre>.push_back(temp);</pre>               |              |
| 13 | }                                                                       |                                            |              |
| 14 |                                                                         |                                            |              |
| 15 | <pre>std::list<in< pre=""></in<></pre>                                  | <pre>nt&gt;::reverse_iterator it = i</pre> | ntList.rbegi |
| 16 | while (it !=                                                            | <pre>= intList.rend()) {</pre>             |              |
| 17 | std::cou                                                                | ut << (*it)*(*it) << std::en               | dl;          |
| 18 | it++;                                                                   |                                            |              |
| 19 | }                                                                       |                                            |              |
| 20 |                                                                         |                                            |              |
| 21 | , return 0;                                                             |                                            |              |
| 22 | }                                                                       |                                            |              |
|    |                                                                         |                                            |              |

| Branch Help                                        |                                                                          |
|----------------------------------------------------|--------------------------------------------------------------------------|
| Current branch<br>reverse-it                       | - C Fetch origin<br>Last fetched 27 minutes ago                          |
| main.cpp                                           |                                                                          |
| . <b>.</b>                                         | @@ -14,7 +14,7 @@ int main(int argc, char* argv[]) {                     |
| 14 14                                              |                                                                          |
| 15 15                                              | <pre>std::list<int>::reverse_iterator it = intList.rbegin();</int></pre> |
| 16 16                                              | <pre>while (it != intList.rend()) {</pre>                                |
| <ul><li>✓</li><li>✓</li><li>✓</li><li>17</li></ul> | <pre>- std::cout &lt;&lt; *it &lt;&lt; std::endl;</pre>                  |
| <ul> <li>✓ 17</li> </ul>                           | + std::cout << (*it)*(*it) << std::endl;                                 |
| 18 18                                              | it++;                                                                    |
| 19 19                                              | }                                                                        |
| 20 20                                              |                                                                          |
| - <del></del>                                      |                                                                          |

n();

#### Commit your changes

We hope you know how by now

- 1. Write a commit name + description
- 2. Commit the changes to your branch
- 3. Push the changes to origin

| 🖓 File Edit V                                 | /iew Repository I          | Branch Help        |                       |                                            |                                                                    |
|-----------------------------------------------|----------------------------|--------------------|-----------------------|--------------------------------------------|--------------------------------------------------------------------|
| Current repository<br>ds-workshop             | -                          | Current<br>reverse | branch<br>- <b>it</b> | i.                                         | - C Fetch origin<br>Last fetched 29 minutes ago                    |
| Changes 1                                     | History                    | main.cpp           |                       |                                            |                                                                    |
| ✓ 1 chang                                     | .†                         |                    | @@ -14,7 +1           | 14,7 @@ int main(int argc, char* argv[]) { |                                                                    |
| Main.cpp                                      | •                          | 14                 | 14                    |                                            |                                                                    |
|                                               | 5                          | 15                 | 15                    | std::li                                    | <pre>ist<int>::reverse_iterator it = intList.rbegin();</int></pre> |
|                                               |                            | 16                 | 16                    | while (                                    | <pre>(it != intList.rend()) {</pre>                                |
|                                               |                            | ✓ ✓ 17             |                       | - std                                      | d::cout << *it << std::endl;                                       |
|                                               |                            | $\sim$             | 17                    | + std                                      | d::cout << (*it)*(*it) << std::endl;                               |
|                                               |                            | 18                 | 18                    | it+                                        | ++;                                                                |
|                                               |                            | 19                 | 19                    | }                                          |                                                                    |
|                                               |                            | 20                 | 20                    |                                            |                                                                    |
|                                               |                            | +                  |                       |                                            |                                                                    |
|                                               |                            |                    |                       |                                            |                                                                    |
| Changes cout printing<br>number and print the | g to square each<br>square |                    |                       |                                            |                                                                    |
| R+                                            |                            |                    |                       |                                            |                                                                    |
| Commit to                                     | reverse-it                 |                    |                       |                                            |                                                                    |

| IRequests       0 changed files                                             | anch C Fetch origin<br>Last fetched 2 minutes ago<br>No local changes<br>There are no uncommitted changes in this repository. Here are some friendly suggestions for<br>what to do next.                                                                                                    |
|-----------------------------------------------------------------------------|----------------------------------------------------------------------------------------------------|
| IRequests                                                                   | No local changes<br>There are no uncommitted changes in this repository. Here are some friendly suggestions for<br>what to do next.                                                                                                    |
|                                                                             |                                                                                                    |
| Allows your team to view your<br>branch on github for review<br>and merging | Preview the Pull Request from your current branch         The current branch ( reverse-1t ) is already published to GitHub.         Preview the changes this pull request will have before proposing your changes.         Branch menu or Ctrl + Alt + P         Open the repository in your external editor         Select your editor in <u>Options</u> Repository menu or Ctrl + Shift + A |
| Pull Requests show up after                                                 | View the files of your repository in Explorer Repository menu or Ctrl + Shift + F Open the repository page on GitHub in your browser                                                                                                    |
| and will show up in blue                                                    | Repository menu or Ctrl + Shift + G                                                                                                    |

Pu

create a pull request

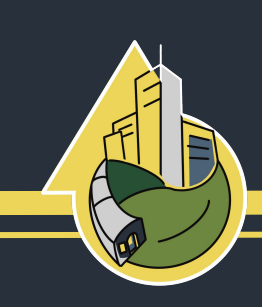

Preview Pull Request

Open in Visual Studio Code

Show in Explorer

View on GitHub

#### Click "Create pull request"

| Showing changes from all cor | mmits |            |    |    |                                                                                                    |
|------------------------------|-------|------------|----|----|----------------------------------------------------------------------------------------------------|
|                              |       |            |    |    |                                                                                                    |
| main.cpp                     | •     | . <u>†</u> |    | 66 | -12,9 +12,9 @@ int main(int argc, char* argv[]) {                                                        |
|                              |       | 12         | 12 |    | <pre>intList.push_back(temp);</pre>                                                                      |
|                              |       | 13         | 13 |    | }                                                                                                    |
|                              |       | 14         | 14 |    |                                                                                                    |
|                              |       | 15         |    | -  | <pre>std::list<int>::iterator it = intList.begin();</int></pre>                                          |
|                              |       | 16         |    | -  | <pre>while (it != intList.end()) {</pre>                                                                 |
|                              |       | 1/         | 45 | -  | std::cout << iii << std::endl;                                                                           |
|                              |       |            | 15 | +  | <pre>std::list<int>::reverse_iterator it = intList.rbegin(); while (it is intlicit rend()) (</int></pre> |
|                              |       |            | 10 | +  | <pre>std::cout &lt;&lt; (*it)*(*it) &lt;&lt; std::cout &lt;</pre>                                        |
|                              |       | 18         | 18 | 1  | it++:                                                                                                    |
|                              |       | 19         | 19 |    | }                                                                                                    |
|                              |       | 20         | 20 |    | ,                                                                                                    |
|                              |       |            |    |    |                                                                                                    |
|                              |       |            |    |    |                                                                                                    |

ncei

#### **Creating a pull request**

- Write a title and description
- See the commits
- See changes from the commits
  - This is a request to have your changed merged

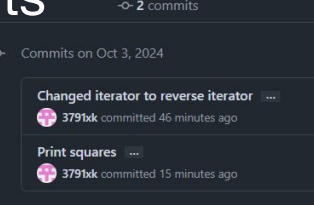

Showing 1 changed file with 3 additions and 3 deletions.

| 6  | main.cpp 년                                                   |
|----|--------------------------------------------------------------|
|    | 00 -12,9 +12,9 00 int main(int argc, char* ar                |
| 12 | <pre>intList.push_back(temp);</pre>                          |
|    |                                                              |
|    |                                                              |
|    | <pre>- std::list<int>::iterator it = intList.beg</int></pre> |
|    | <pre>- while (it != intList.end()) {</pre>                   |
|    | <pre>- std::cout &lt;&lt; *it &lt;&lt; std::endl;</pre>      |
|    | + std::list <int>::reverse_iterator it = int</int>           |
|    | <pre>+ while (it != intList.rend()) {</pre>                  |
|    | + std::cout << (*it)*(*it) << std::end]                      |

3791xk / ds-workshop Q Type 7 to search <> Code 💿 Issues 🏦 Pull requests 💿 Actions 🖽 Projects 🖽 Wiki 🕕 Security 🗠 Insights 🕸 Settings

#### Open a pull request

Create a new pull request by comparing changes across two branches. If you need to, you can also compare across forks. Learn more about (

|         | base: main        | compare:                       | reverse-it   |             | e to merge    | e. These b   | ranches c  | an be au   | tomatica   | ally mer |      |   |                                                              |
|---------|-------------------|--------------------------------|--------------|-------------|---------------|--------------|------------|------------|------------|----------|------|---|--------------------------------------------------------------|
| •       | Add a titl        | <b>le</b><br>and square the ir | ntegers      |             |               |              |            |            |            |          |      |   | Reviewers<br>No reviews                                      |
|         | Add a de          | scription                      | н            | в 7         | = 0           | Ð            |            |            | <i>n</i> 6 | ) F3     | 4    |   | Assignees<br>No one—assign y                                 |
|         | The list printed. | is iterated over in            | n reversed o | order using | g a reverse   | e iterator a | ind each v | value is s | quared I   | before i | it's |   | Labels<br>None yet                                           |
|         |                   |                                |              |             |               |              |            |            |            |          |      |   | Projects<br>None yet                                         |
|         |                   |                                |              |             |               |              |            |            |            |          |      |   | Milestone<br>No milestone                                    |
|         | 🖽 Mark            | down is supported              | Pas          | te, drop, o | r click to ad | d files      |            |            |            |          |      |   | Development<br>Use <u>Closing keyw</u><br>automatically clos |
|         |                   |                                |              |             |               |              |            | Crea       | ate pull   | reques   | t -  |   | Helpful resources                                            |
| ogin()  |                   |                                |              |             |               |              |            |            |            |          |      |   | É.                                                           |
| CBTII() |                   |                                |              |             |               |              |            |            |            |          | 4    | A |                                                              |

#### **Request a review**

- Request the owners username to review
- Your partner can make comments on, request changes, close, or approve and merge a pull request.
- Click on the 'Files Changed' button to review the PR

| Type or choose a user |   | L |
|-----------------------|---|---|
| Nothing to show       |   |   |
| Labels                | ŝ |   |
| None yet              |   |   |
|                       |   |   |

#### Switch to your repository on GitHub Desktop

- Switch "Current repository" to your own repo
- Switch to the "Pull request" branch and fetch origin

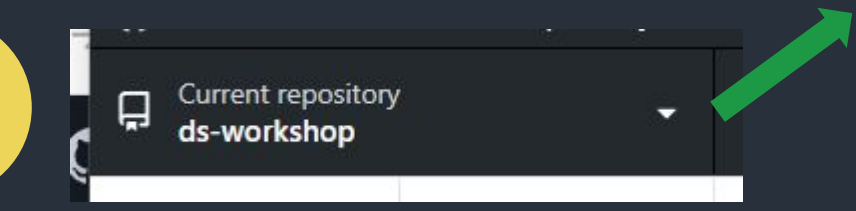

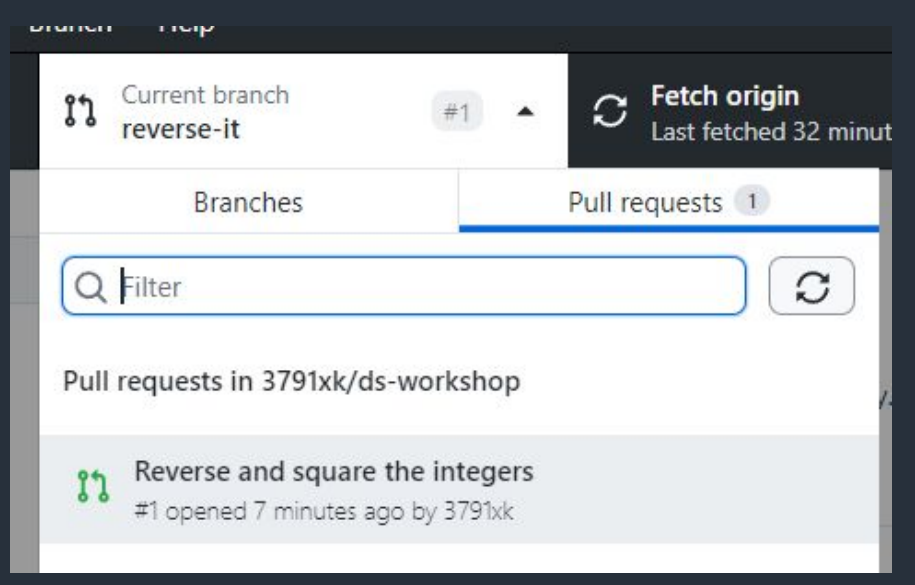

#### **Review the Pull Request**

- Run their code to make sure it actually works
- Review on GitHub
- Optionally add comments
- Merge when ready, it'll turn purple

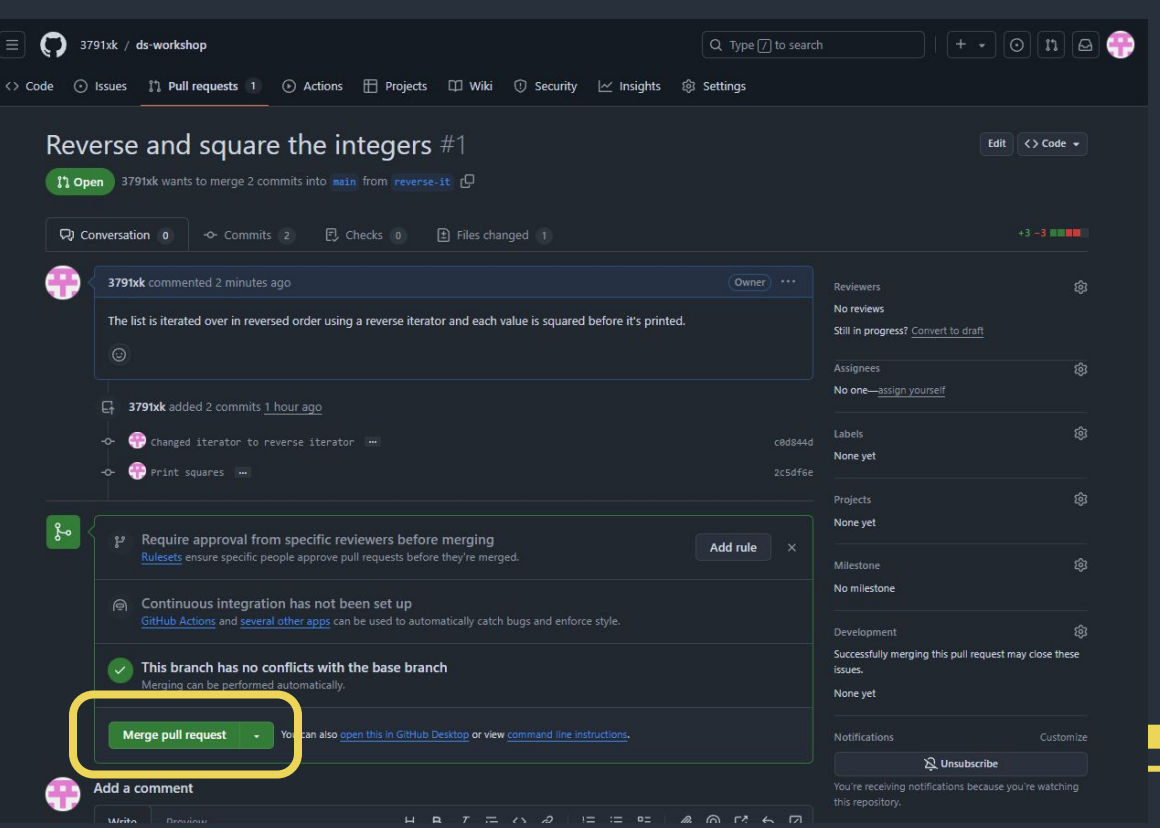

#### Questions/ Comments?

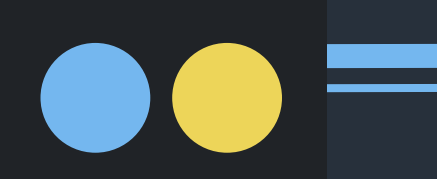

### HackRPI 2024 November 9-10th

https://hackrpi.com/

### How to HackRPI October 4th

O Instagram: @hack.rpi

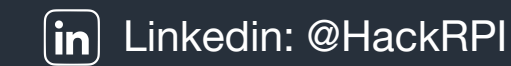

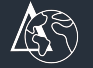

Website: hackrpi.com